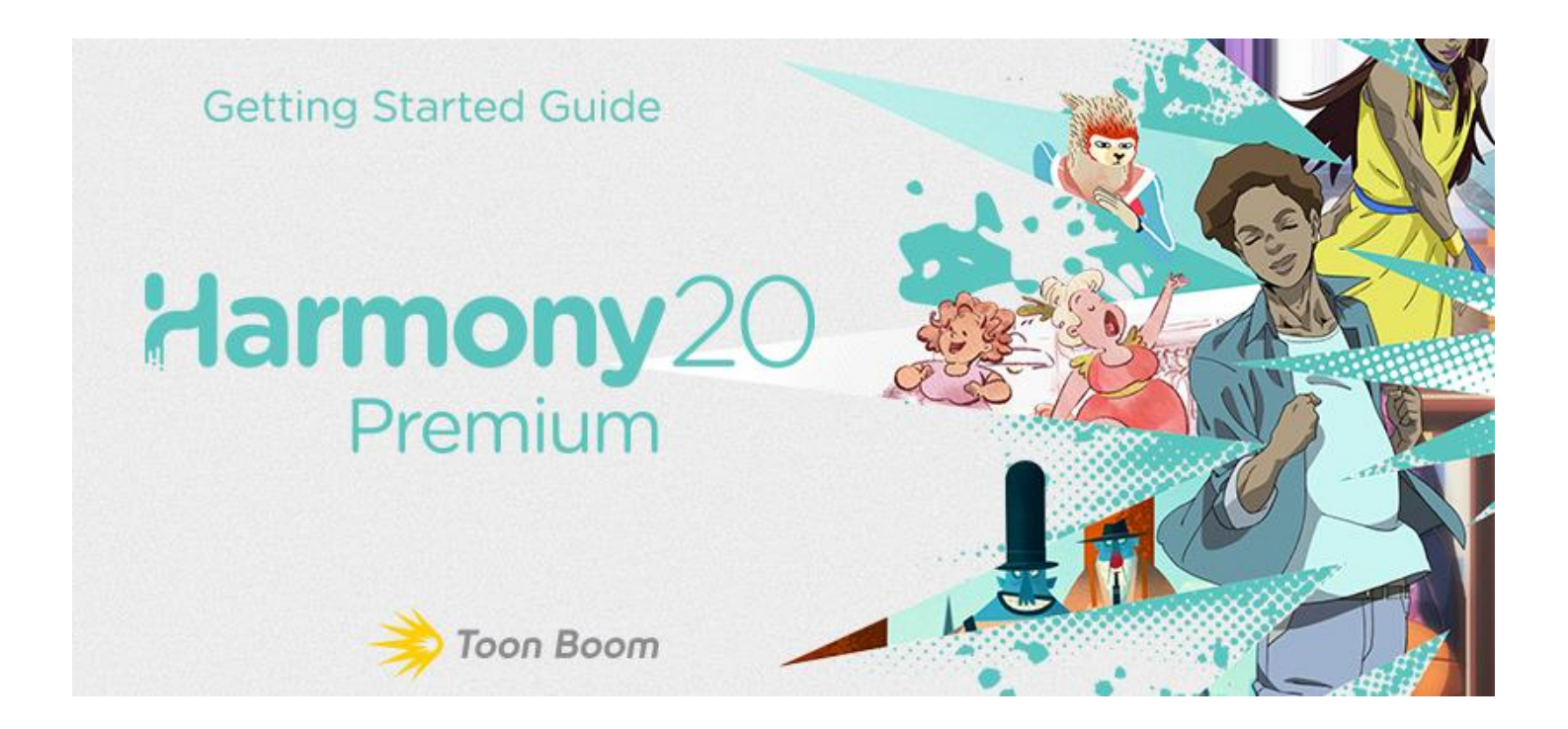

How to install Toon Boom Harmony 20

Step 1: Open your web browser.

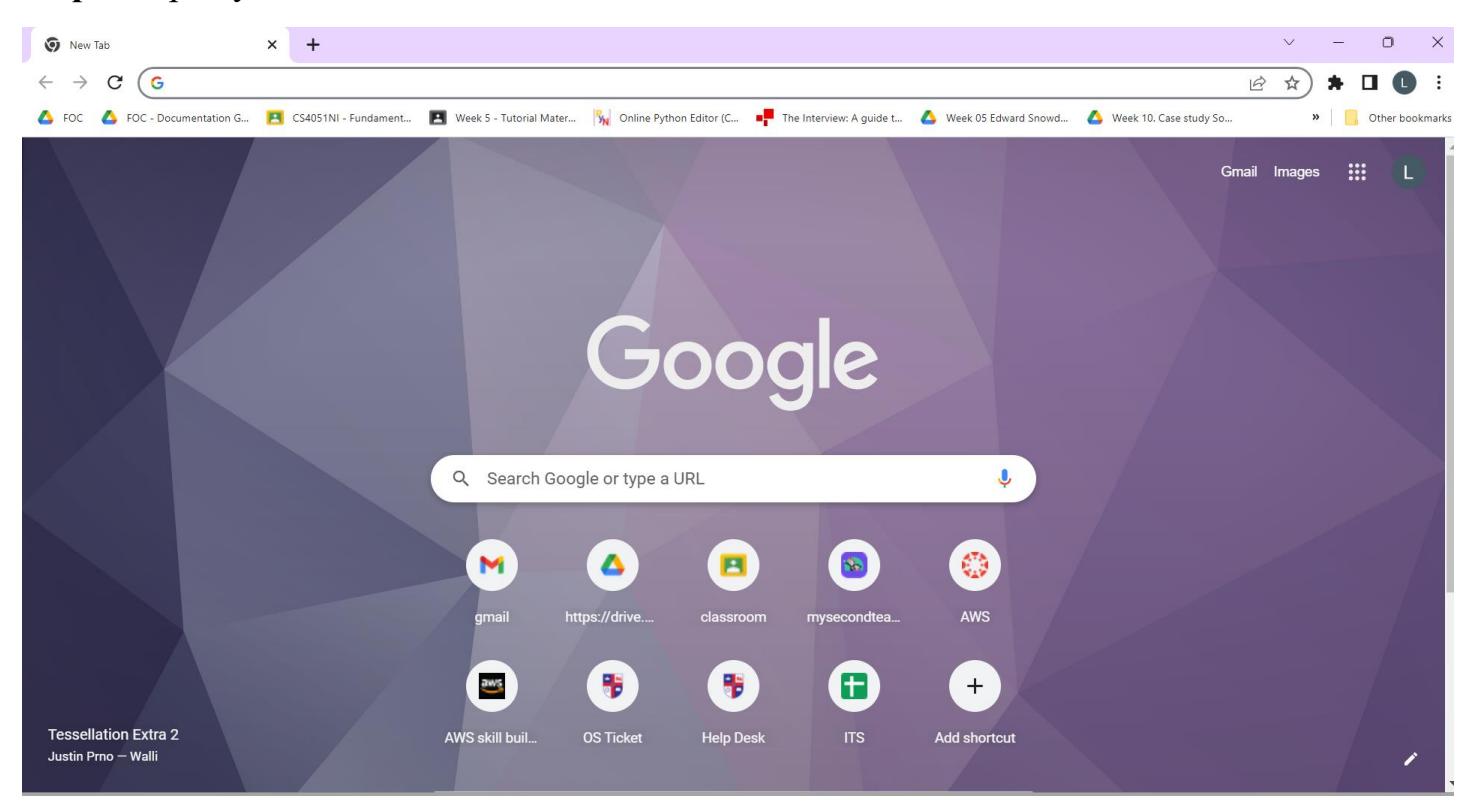

**Step 2:** Open your Gmail and make sure you are signed in from your Islington College email address. Then navigate to Google Drive.

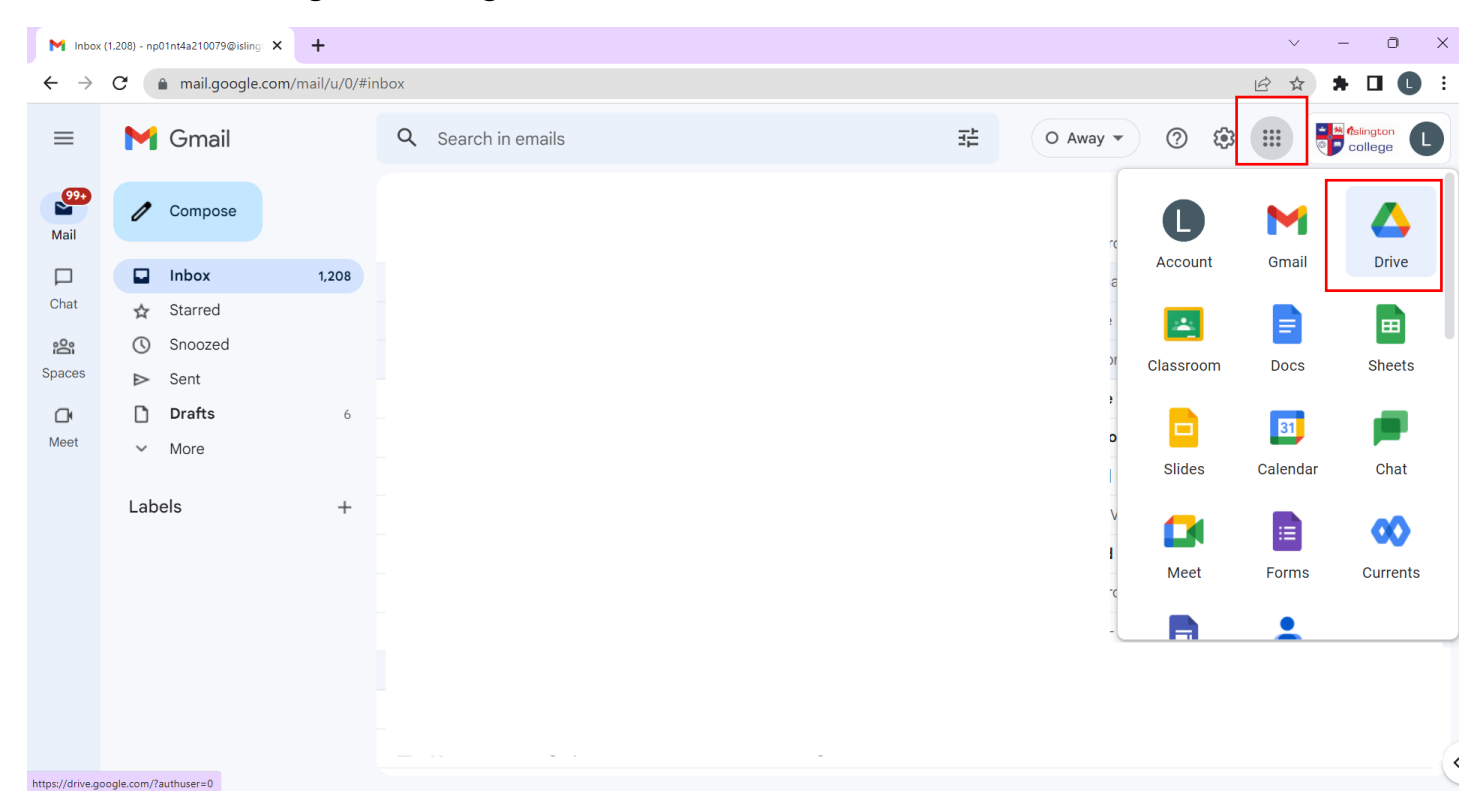

**Step 3:** Click on the "shared drives" option from the navigation menu on the left.

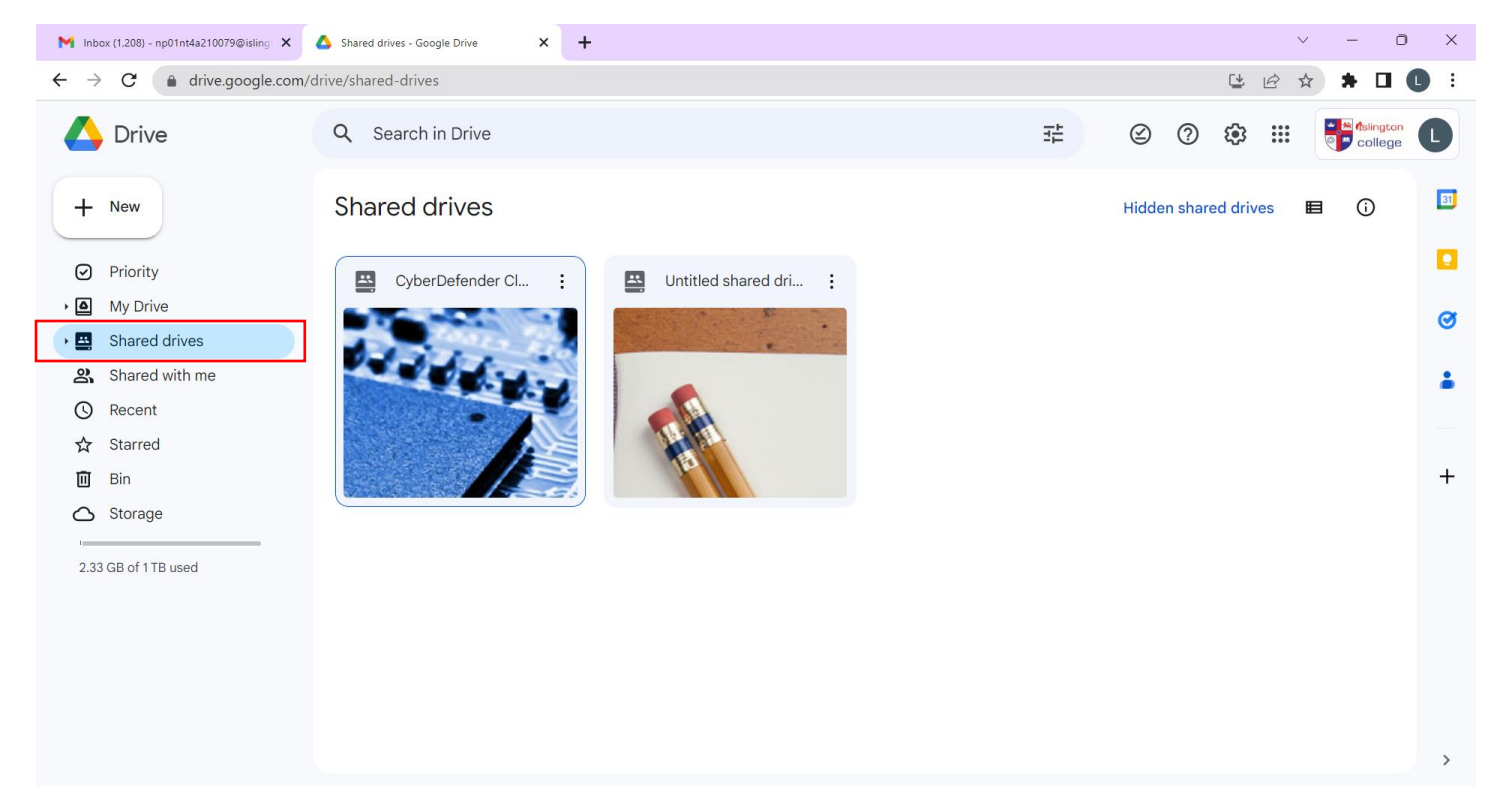

### Step 4: Click on the "Hidden shared drives".

| M Inbox (1,208) - np01nt4a210079@isling 🗙                                   | Shared drives - Google Drive X +                                                                                                    | ~ - O >                               |
|-----------------------------------------------------------------------------|----------------------------------------------------------------------------------------------------|---------------------------------------|
| $\leftrightarrow$ $\rightarrow$ $\mathbf{C}$ $($ $\bullet$ drive.google.com | n/drive/shared-drives                                                                                                    | 말 순 ☆ 🖈 🛛 🕕 :                         |
| 🛆 Drive                                                                     | Q Search in Drive                                                                                                    | 표 🙆 🕐 🄃 ᢪ telington                   |
| + New                                                                       | Shared drives                                                                                                    | Hidden shared drives                  |
| Priority                                                                    | CyberDefender Cl : Untitled shared drive :                                                                                                    |                                       |
| My Drive                                                                    |                                                                                                    | e                                     |
| • 🗳 Shared drives                                                           | and the second second se |                                       |
| Shared with me                                                              |                                                                                                    | -                                     |
| C Recent                                                                    |                                                                                                    |                                       |
| ☆ Starred                                                                   |                                                                                                    | +                                     |
| Storage                                                                     |                                                                                                    | · · · · · · · · · · · · · · · · · · · |
| 2.33 GB of 1 TB used                                                        |                                                                                                    |                                       |
|                                                                             |                                                                                                    | >                                     |

Step 5: Double-click the "software" folder.

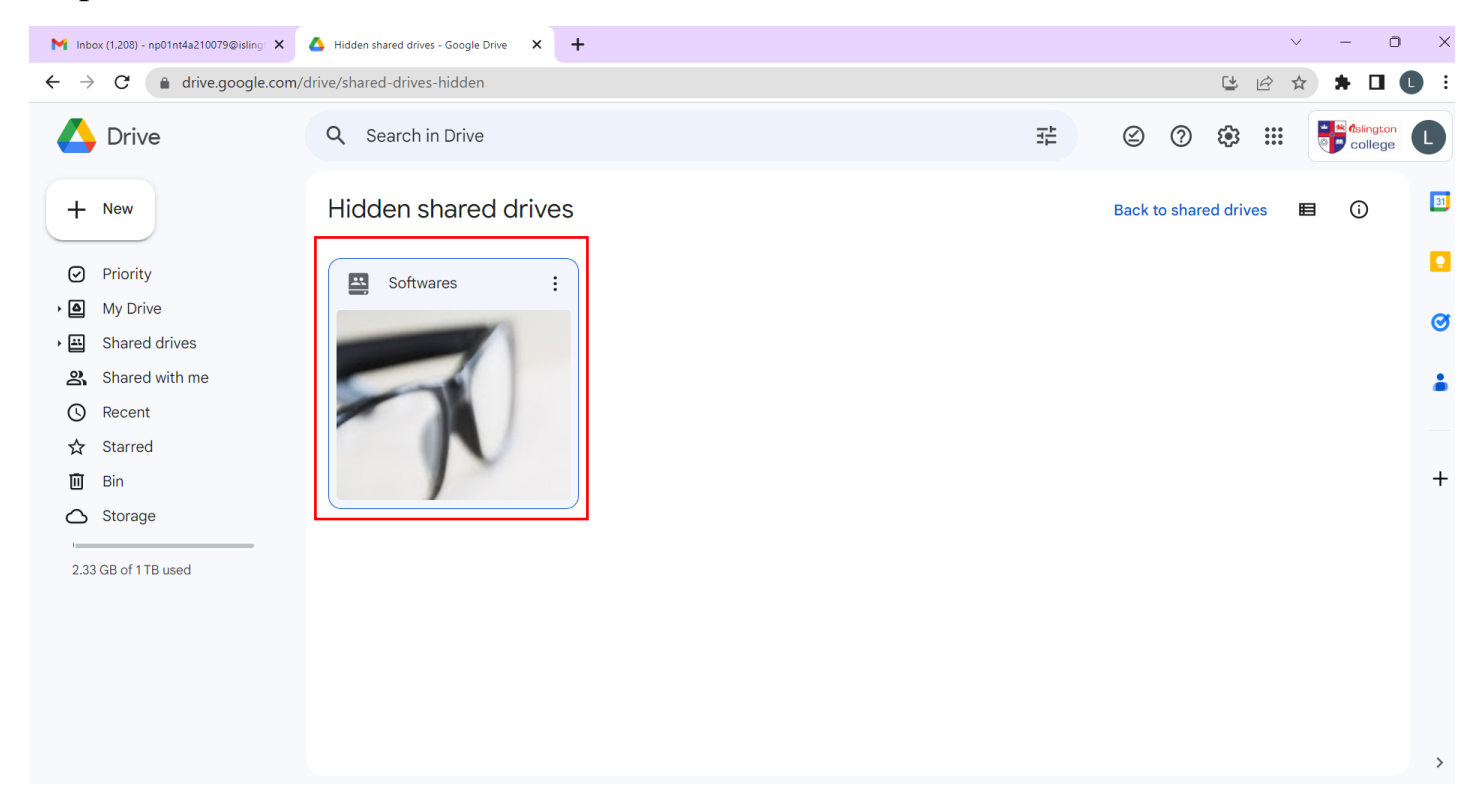

Step 6: Double-click the "WINDOWS software" folder.

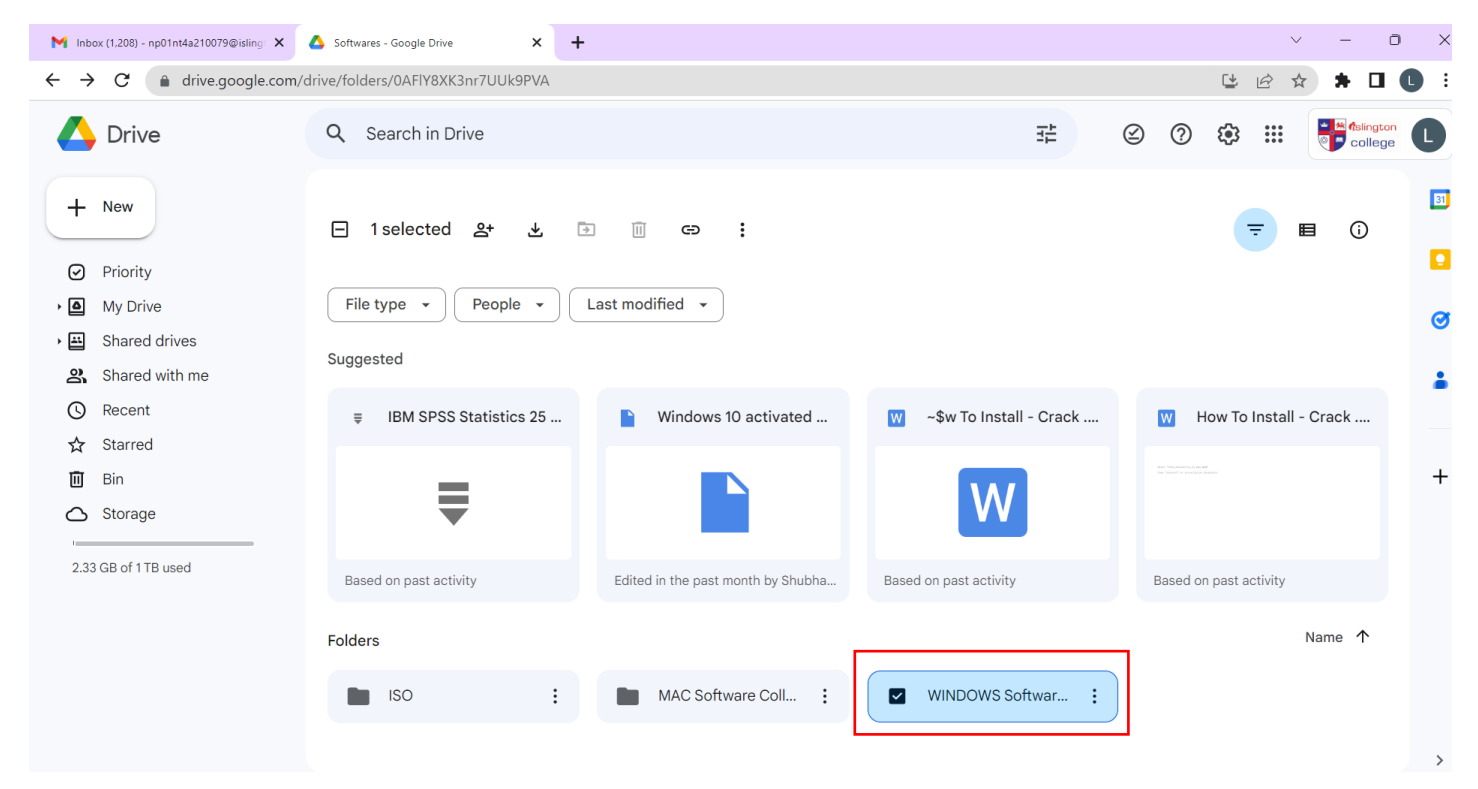

**Step 7:** Double-click the "Xtra" folder.

| M Inbox (1,208) - np01nt4a210079@isling 🗙                    | ▲ WINDOWS Software Collection - Software ★ |                 |                 |         | ✓ - □ >         |
|--------------------------------------------------------------|--------------------------------------------|-----------------|-----------------|---------|-----------------|
| $\leftarrow$ $\rightarrow$ C $\triangleq$ drive.google.com/d | drive/folders/1jCBslFuEdWxhVCqjZQTTQRh     | nmXUQKK5fh      |                 |         | 말 순 ☆ 🛊 🛛 🕓     |
| 🛆 Drive                                                      | Q Search in Drive                          |                 | 丰               | © ()    |                 |
| + New                                                        | E 1 selected ≗+                            | Last modified 🗸 |                 |         | <b>≂</b> ■ () ■ |
| My Drive                                                     | Folders                                    |                 |                 |         | Name 🛧 🥑        |
| <ul> <li>Shared drives</li> <li>Shared with me</li> </ul>    | Android Studio                             | BlueJ           | : Circuit Maker | : 🖿 Dat | abase :         |
| <ul> <li>☑ Recent</li> <li>☆ Starred</li> </ul>              | Draw.io :                                  | Eclipse         | E Foxit PDF     | : 🖿 GN: | 53 :            |
| Bin     Storage                                              | Multimedia :                               | Office          | : SPSS          | : 🖿 VM  | :               |
| 2.33 GB of 1 TB used                                         | Xtra :                                     | ]               |                 |         | >               |

# **Step 8:** Double-click the "Multimedia" folder.

| M Inbox (1,208) - np01nt4a210079@isling: 🗙                               | 🛆 Xtra - Softwares - Google Drive 🗙 🕂                                 |              |                   | ~ - O   | i X        |
|--------------------------------------------------------------------------|-----------------------------------------------------------------------|--------------|-------------------|---------|------------|
| $\leftrightarrow$ $\rightarrow$ <b>C</b> $($ <b>a</b> drive.google.com/d | drive/folders/18clFFlz2ljtrLqWzbLXYnSlR81zAcrW-                       |              | <b>Ľ</b> <i>É</i> | * * 🗆 ( | <b>C</b> : |
| 🔥 Drive                                                                  | Q Search in Drive                                                     | $\bigotimes$ | 0 🏟 🏭             | ellege  | C          |
| + New                                                                    | □ 1 selected 2+ □ □ □ =                                               |              | ₹                 | ■ ()    | 31         |
| Priority                                                                 | File type <ul> <li>People</li> <li>Last modified</li> <li> </li></ul> |              |                   |         |            |
| My Drive                                                                 | Folders                                                               |              |                   | Name 个  | Ø          |
| • 🖽 Shared drives<br>ـ Shared with me                                    | Multimedia : Networking : OS & ISO                                    | :            | PDF & Utilites    | :       |            |
| C Recent                                                                 |                                                                       |              |                   |         |            |
| ☆ Starred                                                                |                                                                       |              |                   |         | -          |
| Bin Storage                                                              |                                                                       |              |                   |         | Ŧ          |
| 2.33 GB of 1 TB used                                                     |                                                                       |              |                   |         |            |
|                                                                          |                                                                       |              |                   |         | >          |

**Step 9:** Search for Toon Boom Harmony 20 and you will find the Software of Toon Boom Harmony 20.

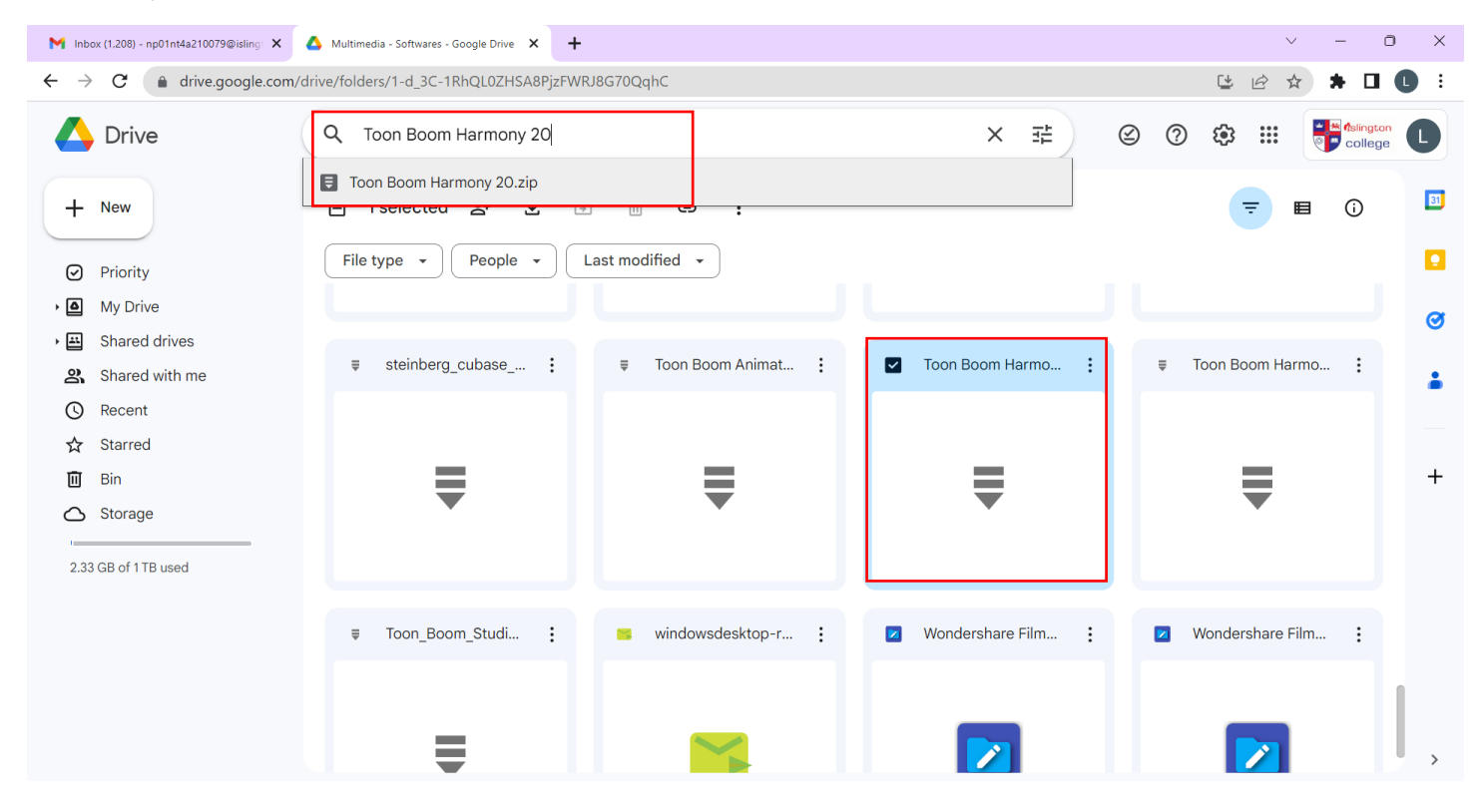

### Step 10: Click the "Download" button.

| M Inbox (1.208) - np01nt4a210079@isling 🗙                      | 🛆 Multimedia - Softwares - Google Drive 🗙 🕂 |              |                 | v – O                                                      | ×          |
|----------------------------------------------------------------|---------------------------------------------|--------------|-----------------|------------------------------------------------------------|------------|
| $\leftarrow$ $\rightarrow$ $C$ $\triangleq$ drive.google.com/d | drive/folders/1-d_3C-1RhQL0ZHSA8PjzFWR      | U8G70QqhC    |                 | C 🖻 🛧 🛊 🗖                                                  | <b>C</b> : |
| 🛆 Drive                                                        | Q Toon Boom Harmony 20                      |              | × 荘             | ⊘ ⑦  🚏 🕍 College                                           | C          |
| + New                                                          | E 1 selected &                              | ast modified |                 | <ul> <li>Preview</li> <li>Open with &gt;</li> </ul>        | 31         |
| Priority     My Drive     Shared drives                        |                                             |              |                 | <b>2+</b> Share<br>C=> Get link                            | 3          |
| Shared with me<br>Recent                                       | ₹                                           | ₹            | ₹               | +     Add to workspace     >       Add a shortcut to Drive | ÷          |
| ☆ Starred<br>Ⅲ Bin                                             |                                             |              |                 | <ul> <li>Move to</li> <li>Add to starred</li> </ul>        | +          |
| 2.33 GB of 1 TB used                                           | steinberg_cubase :                          |              | Toon Boom Harmo | <ul><li>View details</li></ul>                             |            |
|                                                                | _                                           | _            | _               | Manage versions     Make a copy     Report abuse           |            |
|                                                                | ₹                                           | ₹            | ₹ [             | Download                                                   |            |
|                                                                |                                             |              |                 | Move to bin                                                | >          |

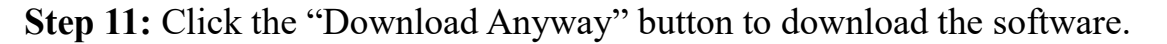

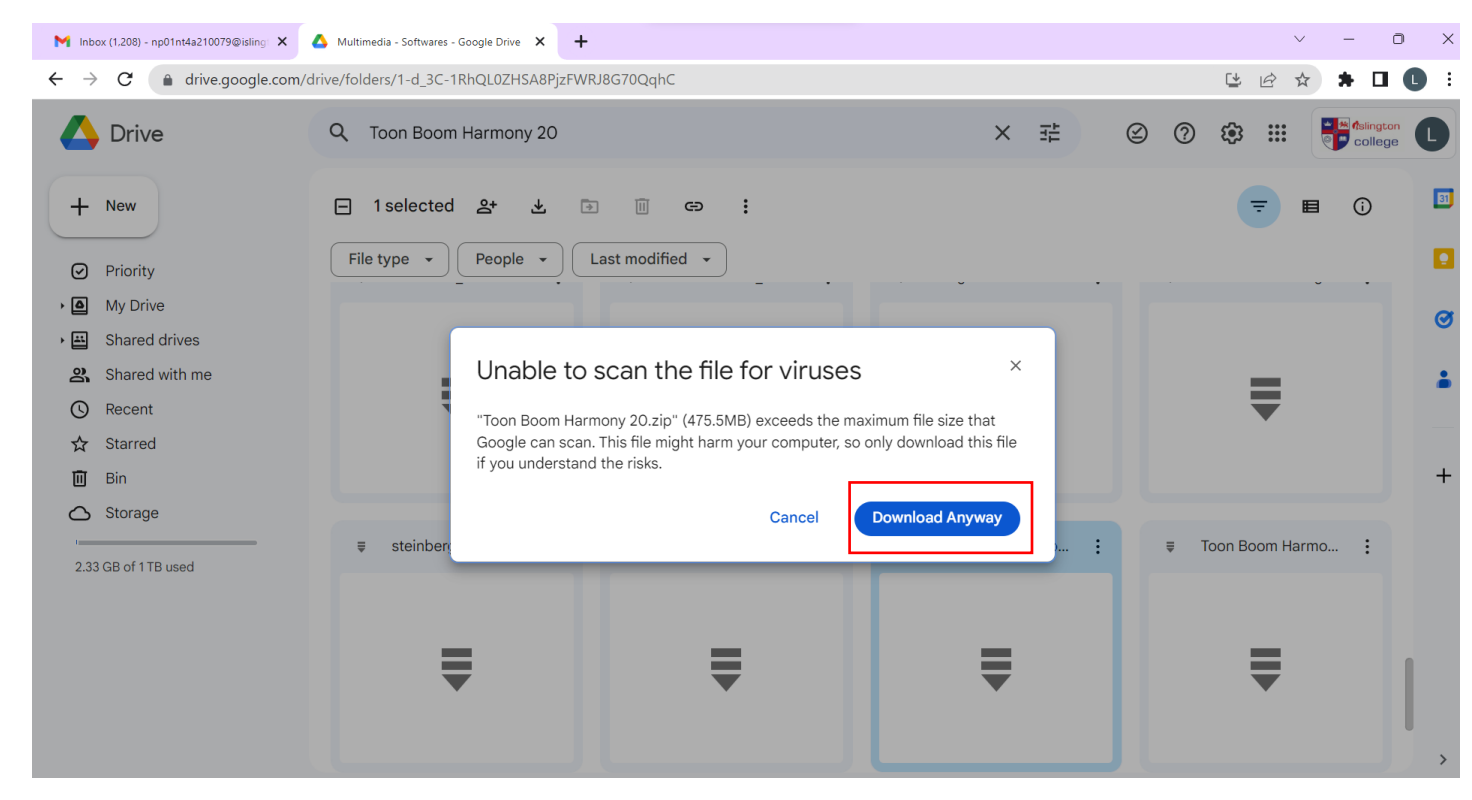

Step 12: Select the path to save your software and click the "Save" button.

| C Save As                                                                     |                                                                                                    | ×                       |                      | ~ — ć           | ) × |
|-------------------------------------------------------------------------------|----------------------------------------------------------------------------------------------------|-------------------------|----------------------|-----------------|-----|
| $\leftarrow$ $\rightarrow$ $\checkmark$ $\uparrow$ $\blacksquare$ > Desktop > | ✓ C Search De Companya Companya Com | esktop 🔎                |                      | 달 순 ☆ 🗯 🗖       | 0:  |
| Organize 🔻 New folder                                                         |                                                                                                    | ■ <b>-</b> ?            | × z                  |                 |     |
|                                                                               |                                                                                                    |                         |                      |                 | U   |
| → Desktop ★                                                                   |                                                                                                    |                         |                      | = = 0           | 31  |
| Documents 🖈 backup                                                            | backup FOC Certificates CP210x_Univers                                                                                                    | al CSF dump             |                      |                 |     |
| 🔀 Pictures 🖈                                                                  | _Windows_Driv                                                                                                    | er                      |                      |                 |     |
| Music *                                                                       |                                                                                                    |                         |                      |                 | a   |
| Videos 🖈                                                                      |                                                                                                    |                         |                      |                 | •   |
| Save as type: WinRAR ZIP archive                                              |                                                                                                    | V                       | =                    | =               |     |
| A Hide Folders                                                                | Sav                                                                                                    | e Cancel                | $\overline{\bullet}$ | ▼               |     |
|                                                                               |                                                                                                    |                         |                      |                 |     |
| Bin Character                                                                 |                                                                                                    |                         |                      |                 | Ŧ   |
| Storage                                                                       | ≡ steinberg cubase :                                                                                                    | ■ Toon Boom Animat      | Toon Boom Harmo      | Toon Boom Harmo |     |
| 2.33 GB of 1 TB used                                                          | •                                                                                                    | • Ioon Doonn / annual • |                      | •               |     |
|                                                                               |                                                                                                    |                         |                      |                 |     |
|                                                                               | _                                                                                                    |                         |                      | -               |     |
|                                                                               | ₹                                                                                                    | ₹                       | ₹                    | ₹               |     |
|                                                                               |                                                                                                    |                         |                      |                 |     |
|                                                                               |                                                                                                    |                         |                      |                 | >   |

### Step 13: Once the program has been downloaded, choose Show in folder.

| M Inbox (1,208) - np01nt4a210079@isling 🗙 | 🛆 Multimedia - Softwares - Google Drive 🗙 🕂           |                        |                      | ∨ – Ō X               |
|-------------------------------------------|-------------------------------------------------------|------------------------|----------------------|-----------------------|
| ← → C 🍙 drive.google.com/                 | /drive/folders/1-d_3C-1RhQL0ZHSA8PjzFWR               | J8G70QqhC              |                      | 달 순 ☆ 🛪 🛛 🕒 :         |
| 🛆 Drive                                   | Q Toon Boom Harmony 20                                |                        | × 芊                  |                       |
| + New                                     | □ 1 selected 올+ 날 🕞                                   | ii eə :                |                      | <b>≂</b> ∎ ⓒ <b>□</b> |
| <ul> <li>Priority</li> </ul>              | File type 👻 People 👻                                  | ast modified 👻         |                      |                       |
| My Drive                                  |                                                       |                        |                      | Ø                     |
| • 🖽 Shared drives                         |                                                       |                        |                      | Ű                     |
| 😩 Shared with me                          | =                                                     | =                      | =                    | _ *                   |
| () Recent                                 | $\overline{\bullet}$                                  | $\overline{\bullet}$   | $\overline{\bullet}$ | ▼                     |
| ☆ Starred                                 |                                                       |                        |                      |                       |
| 🔟 Bin                                     |                                                       |                        |                      | +                     |
| Storage                                   | •                                                     | - True Down Asimut     |                      | The Deve Harry        |
| 2.33 GB of 1 TB used                      | <pre>     steinberg_cubase </pre>                     | Ioon Boom Animat     : | ✓ Toon Boom Harmo :  | Ioon Boom Harmo       |
| Oper<br>Alwa<br>Show<br>Canc              | n<br>ys open files of this type<br>v in folder<br>rel | ₹                      | ₹                    | Ţ,                    |
| Toon Boom Harmony 20.zip                  |                                                       |                        |                      | Show all              |

Step 14: Your program will be in a Zip file format.

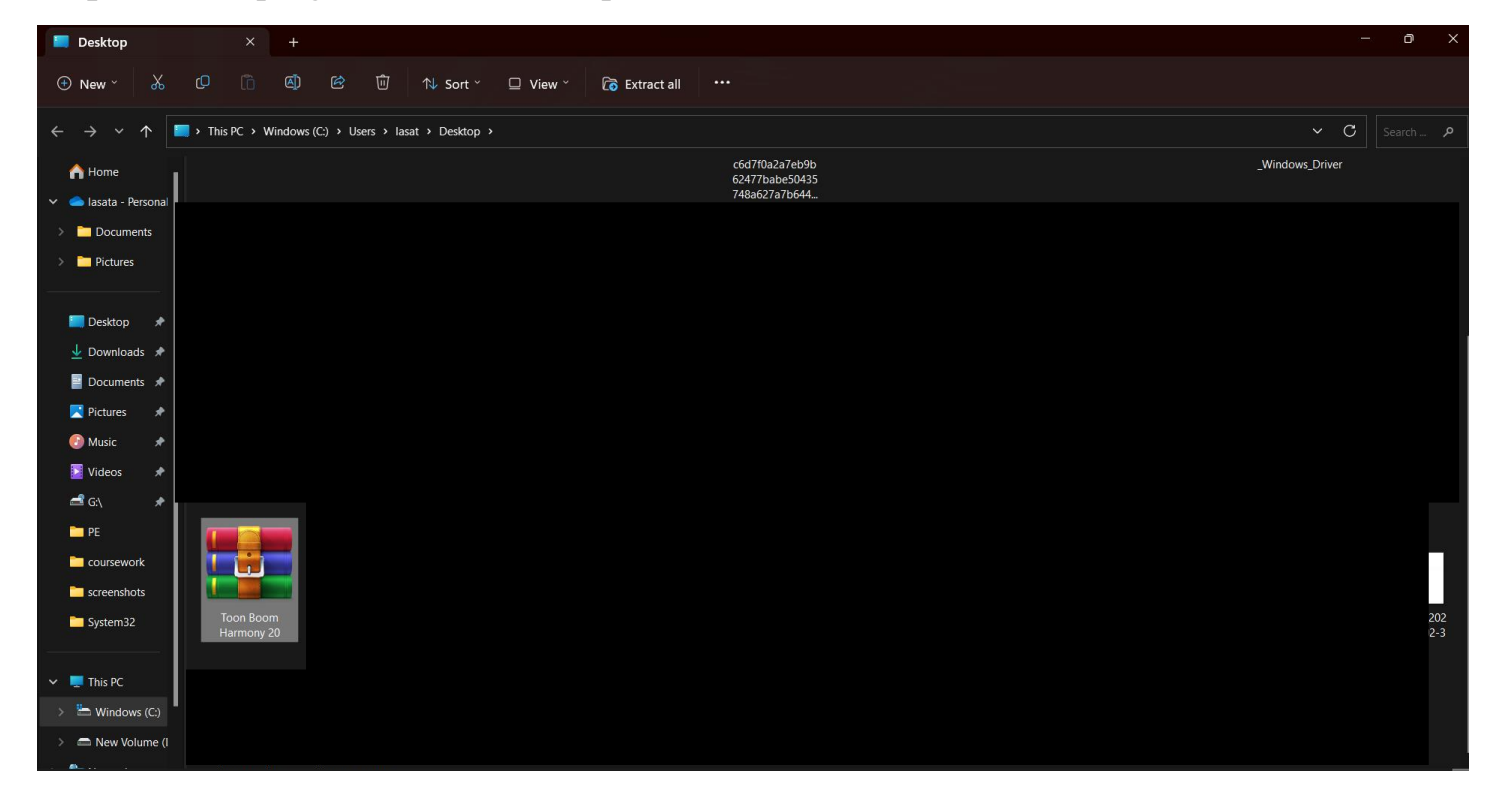

**Step 15:** When you right-click a file to extract it, you will get the option to "Extract All." Click that option to extract the file.

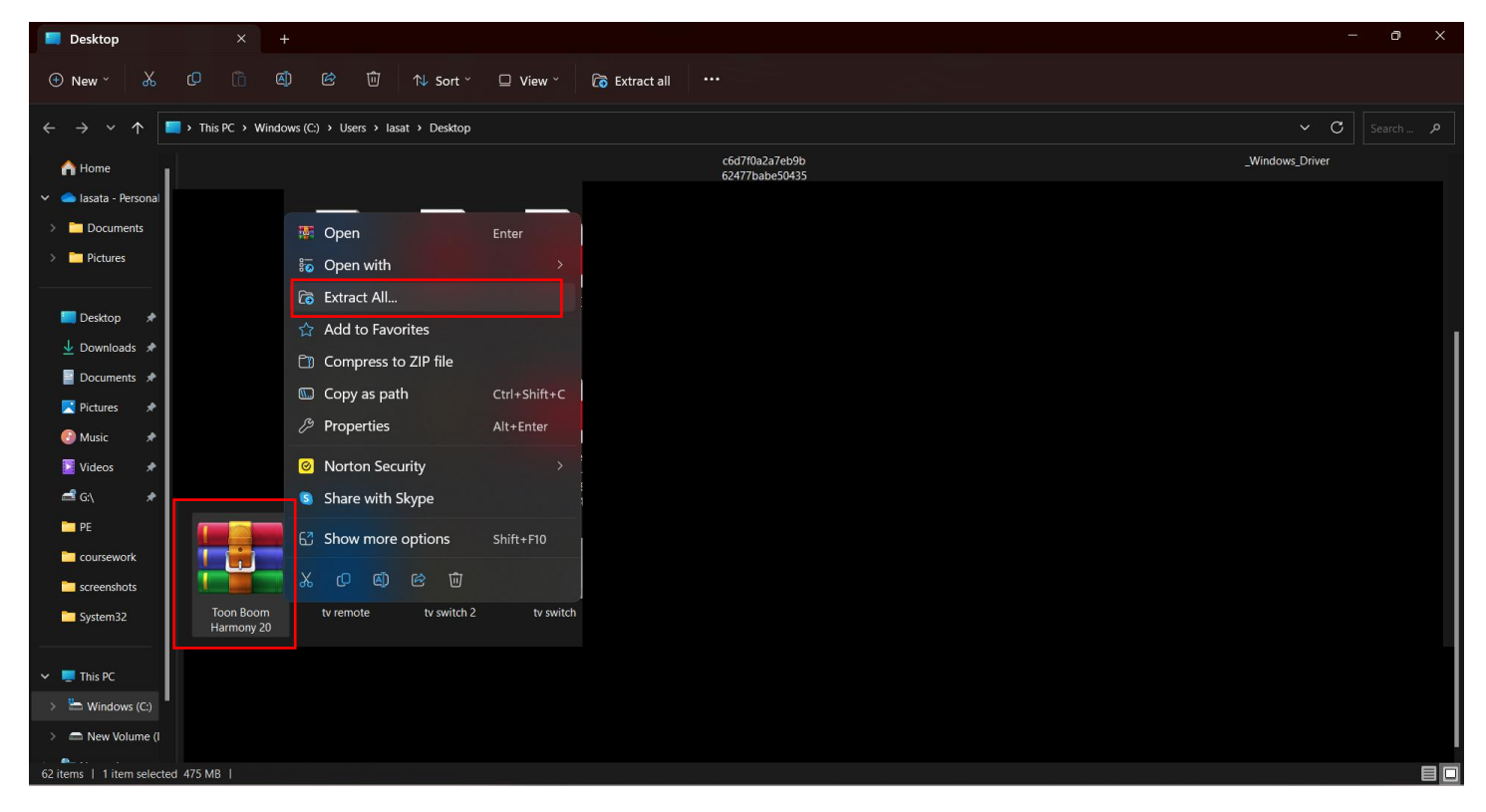

**Step 16:** Choose the location in which to save the extracted file.

| 🔲 Desktop X +                                        |                                       |                 |
|------------------------------------------------------|---------------------------------------|-----------------|
| ⊕ New × 🐰 🗘 🖺 🕲 🖄 Sort ×                             | □ View × 🔞 Extract all ····           |                 |
| $\leftarrow \rightarrow \checkmark \uparrow$ Desktop |                                       | v С Search А    |
| A Home                                               | c6d7f0a2a7eb9b<br>62477babe50435      | _Windows_Driver |
| <ul> <li>alasata - Personal</li> </ul>               | Select a destination                  |                 |
| > Documents                                          | $( \rightarrow ) $ ( Search Desiton ) |                 |
|                                                      |                                       |                 |
| 🔚 Desktop 🖈                                          | v 🌰 lasata - Personal                 |                 |
| ⊥ Downloads ★                                        | > 🖿 Documents                         |                 |
| E Documents *                                        | > Pictures                            |                 |
| O Music *                                            |                                       |                 |
| 🛃 Videos 🖈                                           | U Destadp → ata l                     |                 |
| <b>⊂</b> G:\                                         | Documents 🖈                           |                 |
| PE coursework                                        | 🔀 Pictures 🖈                          |                 |
| screenshots                                          | C Music                               |                 |
| System 32                                            | Pollet.   Cexcep   e                  |                 |
|                                                      |                                       |                 |
| Vindows (C)                                          |                                       |                 |
| >                                                    |                                       |                 |
| 62 items   1 item selected 475 MB                    |                                       |                 |

**Step 17:** Double-click the Toon Boom Harmony 20 folder after you have seen the extracted folder.

| Desktop × +                                                 | - o ×        |
|-------------------------------------------------------------|--------------|
|                                                             |              |
| ← → ∨ ↑ 🔲 > This PC > Windows (C) > Users > lasat > Desktop | v С Search р |
|                                                             |              |
| 🗸 🥏 Iasata - Personal                                       |              |
| > Documents                                                 |              |
| > Pictures                                                  |              |
|                                                             |              |
|                                                             |              |
|                                                             |              |
| Toon Boom                                                   |              |
| Harmony 20                                                  |              |
|                                                             |              |
|                                                             |              |
|                                                             |              |
|                                                             |              |
|                                                             |              |
| Scientificios                                               |              |
| System 32                                                   |              |
| This PC                                                     |              |
| > 造 Windows (C.)                                            |              |
| > 👝 New Volume (I                                           |              |
|                                                             | ei           |

Step 18: To install Toon Boom Harmony 20, double-click the Application file.

| 🖿 Toon Boom Harme                                       | ony 20 $	imes$ +                           |                       |             |            |  | _   | ð >      |
|---------------------------------------------------------|--------------------------------------------|-----------------------|-------------|------------|--|-----|----------|
| ⊕ New ~                                                 |                                            | 🗸 Sort 🐐 🗮 View       |             |            |  |     |          |
| $\leftrightarrow$ $\rightarrow$ $\checkmark$ $\uparrow$ | ► This PC → Windows (C:) → Users → lasat → | Desktop > Toon Boom I | Harmony 20  |            |  | ~ C | Search 🔎 |
| A Home                                                  | Name                                       | Date modified         | Туре        | Size       |  |     |          |
| 🗸 🥧 lasata - Personal                                   | Crack                                      | 4/23/2023 12:56 PM    | File folder |            |  |     |          |
| > 🛅 Documents                                           | 🛃 HAR20-PRM-win-15996                      | 4/23/2023 12:56 PM    | Application | 476,301 KB |  |     |          |
| > 🛅 Pictures                                            | Install Toon Boom Harmony 20 Premium       | 4/23/2023 12:56 PM    | MP4 File    | 20,946 KB  |  |     |          |
|                                                         |                                            |                       |             |            |  |     |          |
| 🔚 Desktop 🛛 🖈                                           |                                            |                       |             |            |  |     |          |
| 🚽 Downloads 🖈                                           |                                            |                       |             |            |  |     |          |
| 🗧 Documents 🖈                                           |                                            |                       |             |            |  |     |          |
| 🔀 Pictures 🖈                                            |                                            |                       |             |            |  |     |          |
| 🕗 Music 🛛 🖈                                             |                                            |                       |             |            |  |     |          |
| 🚺 Videos 🖈                                              |                                            |                       |             |            |  |     |          |
| 🛋 G:\ 🔹 🖈                                               |                                            |                       |             |            |  |     |          |
| PE                                                      |                                            |                       |             |            |  |     |          |
| coursework                                              |                                            |                       |             |            |  |     |          |
| screenshots                                             |                                            |                       |             |            |  |     |          |
| System32                                                |                                            |                       |             |            |  |     |          |
| 🗸 📮 This PC                                             |                                            |                       |             |            |  |     |          |
| > 💾 Windows (C:)                                        |                                            |                       |             |            |  |     |          |
| > 🗂 New Volume (I                                       |                                            |                       |             |            |  |     |          |
| 3 items 1                                               |                                            |                       |             |            |  |     | B        |

**Step 19:** Once the installation procedure has begun, pop-up windows will appear; choose the "OK" button.

| Choose S | etup Language                                         | ×             |
|----------|-------------------------------------------------------|---------------|
| No.      | Select the language for this installation from the ch | noices below. |
|          | English (United States)                               | $\sim$        |
|          | OK Cancel                                             |               |
|          |                                                       |               |

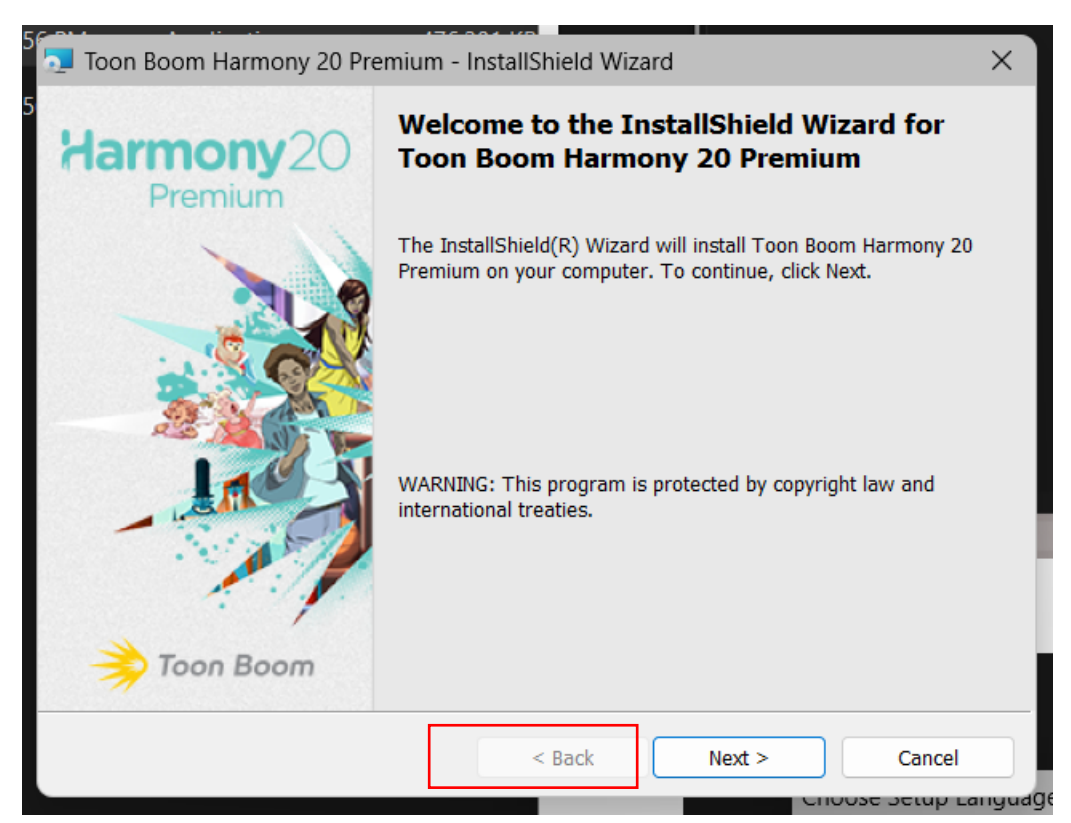

**Step 21:** Select "I accept the terms in the license agreement" and click on the Next button software.

| 🤙 Toon Boom Harmony 20 Premium - InstallShield Wizard                 | $\times$ |
|-----------------------------------------------------------------------|----------|
| License Agreement                                                     | X        |
| Please read the following license agreement carefully.                | 1        |
| TOON BOOM ANIMATION INC.                                              |          |
| TOON BOOM HARMONY END-USER LICENSE AGREEMENT ("LICENSE<br>AGREEMENT") | 1        |
| TOON BOOM ANIMATION INC. ("TOON BOOM") IS WILLING TO LICENSE THIS     |          |
| SOFTWARE FOR USE BY BUSINESSES OR INDIVIDUALS WHO ARE OF THE AGE      |          |
| OF MAJORITY IN THE JURISDICTION IN WHICH THEY RESIDE AND/OR USE       |          |
| TERMS AND CONDITIONS CONTAINED IN THIS LICENSE AGREEMENT RV           |          |
| O I accept the terms in the license agreement Print                   |          |
| I do not accept the terms in the license agreement                    |          |
| InstallShield                                                         |          |
| < Back Next > Cancel                                                  |          |

# **Step 22:** Click the "Next" button.

| 🔁 Toon Bo                              | om Harmony 20 Premium -                                                | InstallShield Wiza | rd              | ×      |
|----------------------------------------|------------------------------------------------------------------------|--------------------|-----------------|--------|
| Destination<br>Click Ney<br>install to | Folder<br>t to install to this folder, or click<br>a different folder. | c Change to        |                 |        |
|                                        | Install Toon Boom Harmony 2                                            | 0 Premium to:      |                 |        |
|                                        | C:\Program Files (x86)\Toon<br>20 Premium\                             | Boom Animation\Too | on Boom Harmony | Change |
|                                        |                                                                        |                    |                 |        |
|                                        |                                                                        |                    |                 |        |
|                                        |                                                                        |                    |                 |        |
|                                        |                                                                        |                    |                 |        |
|                                        |                                                                        |                    |                 |        |
|                                        |                                                                        |                    |                 |        |
| InstallShield -                        |                                                                        |                    | -               |        |
|                                        |                                                                        | < Back             | Next >          | Cancel |

**Step 23:** Select "Complete" and click the "Next" button.

| stallation Typ | 3                                                                                                    | 2 |
|----------------|----------------------------------------------------------------------------------------------------|---|
| Choose the ins | tallation type that best suits your needs.                                                                                                    | 5 |
| Please select  | a package type.                                                                                                    |   |
| ) Standak      | ne                                                                                                    |   |
| <b>B</b>       | Install components required for a standalone workstation. Users with a<br>Standalone license should choose this option.                                                     |   |
| O Complet      | 2                                                                                                    | ] |
|                | Install components required to work in a shared database environment<br>as well as the standalone components. Studios with a database license<br>should choose this option. |   |
|                |                                                                                                    | 1 |
|                |                                                                                                    |   |
| IIShield       |                                                                                                    |   |

## Step 24: Click the "Install" button.

| 🔁 Toon Boom Harmony 20 Premium -                                          | - InstallShield W    | izard                     | ×              |
|---------------------------------------------------------------------------|----------------------|---------------------------|----------------|
| Ready to Install the Program<br>The wizard is ready to begin installation | 1.                   |                           |                |
| Click Install to begin the installation.                                  |                      |                           |                |
| If you want to review or change any of the wizard.                        | your installation se | ttings, click Back. Click | Cancel to exit |
|                                                                           |                      |                           |                |
|                                                                           |                      |                           |                |
|                                                                           |                      |                           |                |
|                                                                           |                      |                           |                |
|                                                                           |                      |                           |                |
|                                                                           |                      |                           |                |
| InstallShield                                                             |                      |                           |                |
|                                                                           | < Back               | Install                   | Cancel         |

**Step 25:** After the installation procedure is complete, click the "Finish" option to complete the installation of the program. To use it, though, you'll have to crack the license.

| Don Boom Harmony 20 Pr                                                | emium - Instalishield wizar                                           |                                                               |
|-----------------------------------------------------------------------|-----------------------------------------------------------------------|---------------------------------------------------------------|
|                                                                       | :                                                                     |                                                               |
| InstallShield Wizar                                                   | d Completed                                                           |                                                               |
| Thank you for installing this                                         | product. Please use the buttons                                       | below to access additional                                    |
| resources.                                                            |                                                                       |                                                               |
| License<br>Activation<br>Tutorial                                     | Install<br>QuickTime 7                                                | Install Adobe<br>Reader                                       |
| View the online tutorial<br>to learn how to<br>activate your license. | <i>QuickTime allows this product to export QuickTime movie files.</i> | Adobe Reader is<br>required for viewing<br>PDF documentation. |
| toonboom.com                                                          |                                                                       |                                                               |
|                                                                       |                                                                       |                                                               |
| Shield                                                                |                                                                       |                                                               |

Step 26: To crack the license, Double-click the "Crack" folder.

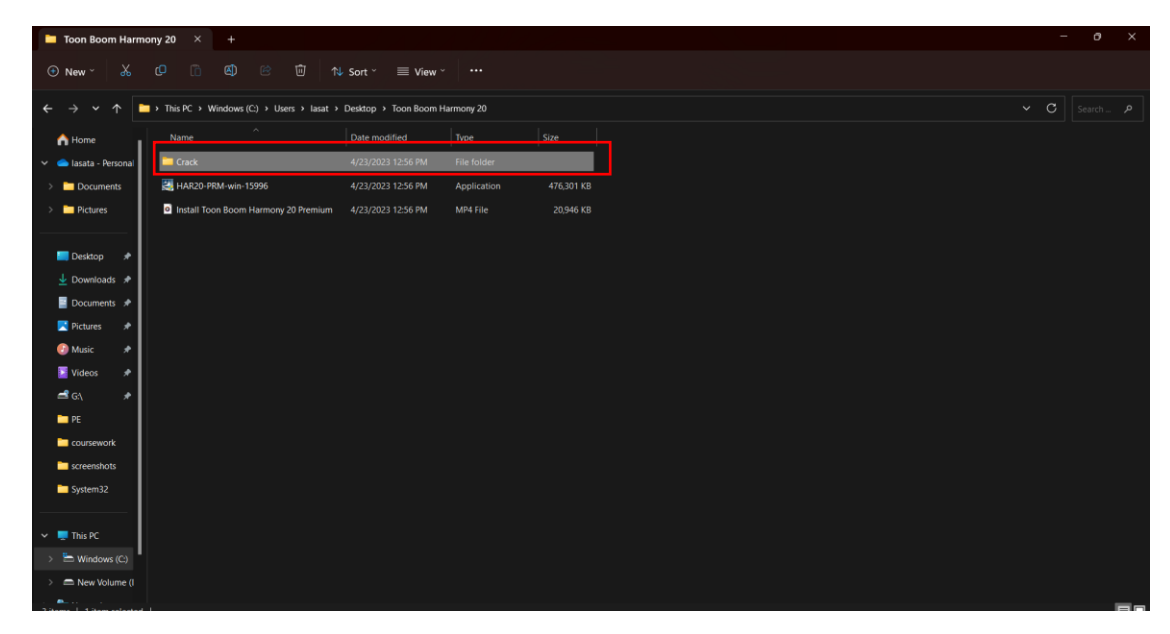

Step 27: Right Click the Application file and click on "Run as Administrator".

| 🖿 Crack                                                 |                                            |                           |                    |   | - 0 ×        |
|---------------------------------------------------------|--------------------------------------------|---------------------------|--------------------|---|--------------|
| 🕂 New 🖌                                                 | ℓ ि @ & ₪ ∿                                | Sort * 🛛 🗮 View *         |                    |   |              |
| $\leftrightarrow$ $\rightarrow$ $\checkmark$ $\uparrow$ | > This PC > Windows (C:) > Users > lasat > | Desktop > Toon Boom Harmo | ony 20 > Crack     |   | v С Search Р |
| 合 Home                                                  | Name                                       | Date modified Ty          | pe Size            |   |              |
| 🗸 🥌 lasata - Personal                                   | Readme                                     | 4/23/2023 12:56 PM Te     | ext Document 3 K   | В |              |
| > 🗖 Documents                                           | Toon Boom Harmony17 by countryboy          | 4/23/2023 12:56 PM JP     | G File 499 K       | В |              |
| > 🛅 Pictures                                            | Toonboom_Harmony_17_Crack_Activation       | 4/23/2023 12:56 PM 4      | onlication 1 987 K | В |              |
|                                                         |                                            |                           |                    |   |              |
| 🔚 Desktop 🛛 🖈                                           |                                            | 🔲 Open                    | Enter              |   |              |
|                                                         |                                            | 🕞 Run as adminis          | trator             |   |              |
| Documents 🖈                                             |                                            | 🔗 Pin to Start            |                    |   |              |
| Pictures 🖈                                              |                                            | 😭 Add to Favorite         | s                  |   |              |
| 🕑 Music 🖈                                               |                                            | 🛅 Compress to ZI          | P file             |   |              |
| Videos 🖈                                                |                                            | 📖 Copy as path            | Ctrl+Shift+C       |   |              |
|                                                         |                                            | Properties                | Alt+Enter          |   |              |
| coursework                                              |                                            | Ø Norton Security         | ,                  |   |              |
| screenshots                                             |                                            |                           |                    |   |              |
| System32                                                |                                            | Share with Skyr           | )e                 |   |              |
|                                                         |                                            |                           |                    |   |              |
| 🗸 💻 This PC                                             |                                            | Show more opt             | ions Shift+F10     |   |              |
| > 💾 Windows (C:)                                        |                                            |                           |                    |   |              |
| > 🗂 New Volume (i                                       |                                            |                           |                    |   |              |
|                                                         |                                            |                           |                    |   |              |

Step 28: The installation process will begin, Click on the "OK" button.

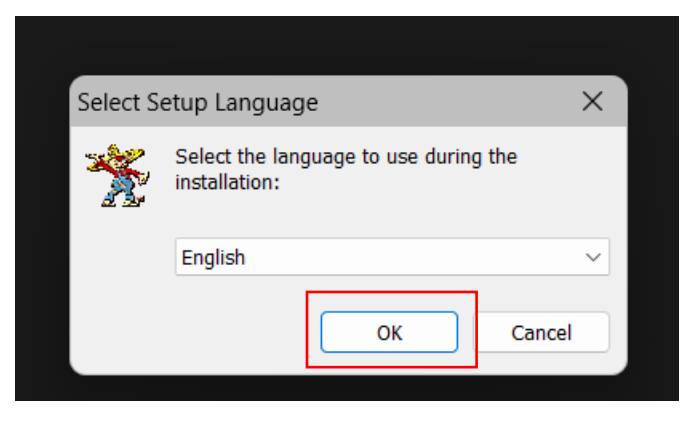

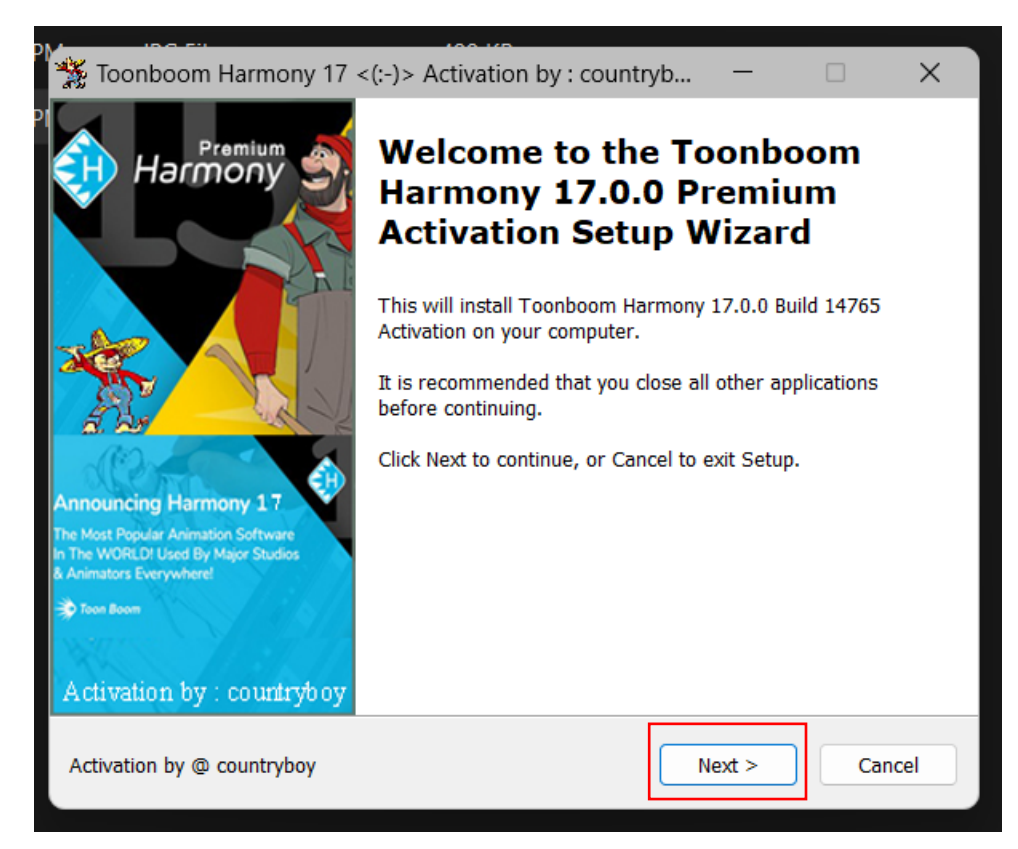

Step 30: Select "I accept the agreement" and click on the "Next" Button.

| 🗙 Toonboom Harmony 17 <(:-)> Activation by : countryb 📃 🗌                                                                                                    | ×           |
|----------------------------------------------------------------------------------------------------|-------------|
| License Agreement<br>Please read the following important information before continuing.                                                                                                    | Country Box |
| Please read the following License Agreement. You must accept the terms of this agreement before continuing with the installation.                                                                                        |             |
| Toonboom Harmony Premium 17.0.0 Build 14765 + Search & Patch Activation                                                                                                    |             |
| Selling of this FREE CRACK may result in NO MORE CRACK RELEASES !<br>Purchased a FREE CRACK ? Ripped off by a Unscrupulous LowLife ?<br>Please report to site listing the sale (like ebay), and the Software Developer ! |             |
| Greetings go out to all the great folks at CGPersia<br>Crack done as a mental challenge for educational, and testing purposes only                                                                                       |             |
| You must agree NOT TO SELL THIS FREE CRACK and<br>Support Developer by purchasing program : If used for profit, or found useful !                                                                                        |             |
| <ul> <li>I accept the agreement</li> </ul>                                                                                                    |             |
| ○ I do not accept the agreement                                                                                                    |             |
| - Activation by @ countryboy —                                                                                                    |             |
| Activation by @ countryboy < Back Next > C                                                                                                    | ancel       |

Step 31: By entering the password "countryboy," press "Next" to continue.

| Toonboom Harmony 17 <(:-)> Activation by : countryb —                                   | ×           |
|-----------------------------------------------------------------------------------------|-------------|
| Password<br>This installation is password protected.                                    | Country Boy |
| Please provide the password, then click Next to continue. Passwords are case-sensitive. |             |
| Password:                                                                               |             |
| •••••                                                                                   |             |
|                                                                                         |             |
| - Activation by @ countryboy                                                            |             |
| Activation by @ countryboy < Back Next >                                                | Cancel      |

Step 32: Click on the "Next" button.

| 🎇 Т    | Foonboom Harmony 17 <(:-)> Activation by : countryb $ \Box$                                                                                                    | ×           |
|--------|----------------------------------------------------------------------------------------------------|-------------|
| I      | <b>nformation</b><br>Please read the following important information before continuing.                                                                                                    | Country Box |
|        | When you are ready to continue with Setup, click Next.                                                                                                    |             |
|        | 2. To avoid problems always Start Harmony as Administrator, or expect<br>problems !     Activation setup also Installs, and sets up the License server.                                                                                                    |             |
|        | Search, and Patch of future realease versions with minor code changes.<br>Select full search to enable Network Database Menu, or No Menu to work offline<br>!                                                                                                    |             |
|        | Greetings go out to all the great folks at CGPersia<br>This release is for educational, and testing purposes only.<br>In order to promote program development You have agreed<br>NOT TO SELL FREE CRACK & purchase program : If used for profit, or found<br>useful ! |             |
|        | Have a great day, countryboy                                                                                                    |             |
| - Acti | vation by @ countryboy                                                                                                    |             |
| Activ  | vation by @ countryboy < Back Next > C                                                                                                    | ancel       |

Step 33: Then Click on the "Browse" button to select the destination location.

| aller a                                                                                                    |                                                  |                         |             |
|----------------------------------------------------------------------------------------------------|--------------------------------------------------|-------------------------|-------------|
| 💥 Toonboom Harmony 17 <(:-)> Activatio                                                                         | n by : countryb                                  | _                       |             |
| Toonboom Harmony 17 : Program Location<br>Select Destination Location before Toonboo                           | <b>n:</b><br>om Harmony 17 Activat               | ion                     | Country Boy |
| Toonboom Harmony 17 Activation : Select<br>Toonboom Harmony :<br>To continue, click Next. If you would like to | Destination Location<br>select a different folde | er, c <u>lick Bro</u> v | wse         |
| ram Files\Toon Boom Animation\Toon Boo                                                                         | m Harmony 17 Premiu                              | m Broy                  | vse         |
|                                                                                                    |                                                  | _                       |             |
|                                                                                                    |                                                  |                         |             |
|                                                                                                    |                                                  |                         |             |
|                                                                                                    |                                                  |                         |             |
|                                                                                                    |                                                  |                         |             |
|                                                                                                    |                                                  |                         |             |
|                                                                                                    |                                                  |                         |             |
|                                                                                                    |                                                  |                         |             |
| - Activation by @ countryboy                                                                                   |                                                  |                         | Þ           |
|                                                                                                    |                                                  |                         |             |
| Activation by @ countryboy                                                                                     | < Back Ne                                        | xt >                    | Cancel      |

**Step 34:** Select the Program Files (x86) and under the Program Files (x86) select the Toon Boom Animation and under it select the Toon Boom Harmony 20 premium and select the "Ok" button.

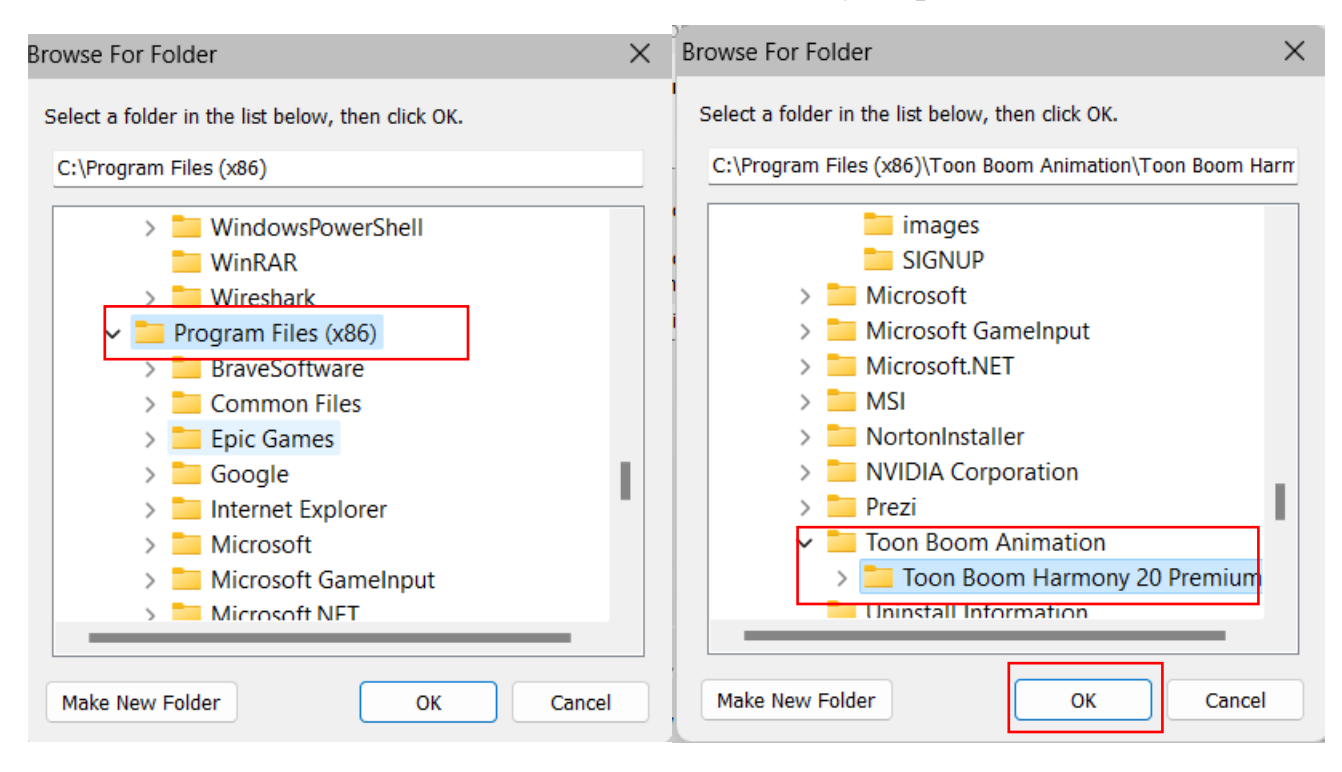

**Step 35:** Select the "Next" button.

| 🎇 Toonboom Harmony 17 <(:-)> Activation by : countryb — 🗌 🗙                                                         |
|----------------------------------------------------------------------------------------------------|
| Toonboom Harmony 17 : Program Location:           Select Destination Location before Toonboom Harmony 17 Activation |
| Toonboom Harmony 17 Activation : Select Destination Location                                                        |
| Toonboom Harmony :<br>_ To continue, click Next. If you would like to select a different folder, click Browse.      |
| C:\Program Files (x86)\Toon Boom Animation\Toon Boom Harmon Browse                                                  |
| Folder Exists :> Next >                                                                                             |
| 4 F                                                                                                    |
| - Activation by @ countryboy                                                                                        |
| Activation by @ countryboy < Back Next > Cancel                                                                     |

# Step 36: Select the "Exit" button.

| 💥 S     | upport program development <(:-)> Activation by : countryboy —                                                                                                    |            | ×       |
|---------|----------------------------------------------------------------------------------------------------|------------|---------|
| s       | elling of this Free Crack may result in NO MORE CRACK RELEASES !<br>Please read important information.                                                                                                    | Court      | Tay Boy |
|         | WARNING                                                                                                    |            |         |
|         | Selling of this Free Crack may result in NO MORE CRACK RELI                                                                                                    | EAS        |         |
|         | Purchased a FREE CRACK ? Ripped off by a Unscrupulous LowL                                                                                                    | ife        |         |
|         | Please report to site listing sale (like ebay) & Software Deve                                                                                                    | 1ор        |         |
|         | Crack done as mental challenge : Educational & testing purposes<br>In order to promote program development<br>Support Developer : If used for profit, or found useful !<br>Pay Developer for their hard work, not some Unscrupulous LowLit | s o<br>fe. |         |
|         | Don't spoil it for everyone else by selling this FREE CRACK !.<br>I Will not continue my hard work to support a Unscrupulous Low                                                                                                    | <br>Lif    |         |
|         | Greetings go out to all the great folks at CGPersia                                                                                                    |            |         |
|         | Have a great day, countryboy                                                                                                    |            |         |
| - Activ | vation by @ countryboy                                                                                                    | Exit       |         |

Step 37: Select the "Install" button.

| 💥 Toonboom Harmony 17 <(:-)> Activation by : countryb 📃 🗌                                                                  | ×           |
|----------------------------------------------------------------------------------------------------|-------------|
| Ready to Install<br>Setup is now ready to begin installing Toonboom Harmony 17.0.0 Premium<br>Activation on your computer. | Country Boy |
| Click Install to continue with the installation, or click Back if you want to review or<br>change any settings.            | r           |
| Program Activation : Toonboom Harmony 17<br>C:\Program Files (x86)\Toon Boom Animation\Toon Boom Harmony 20 Pres           |             |
|                                                                                                    | *           |
| Activation by @ countryboy                                                                                                 | Cancel      |

Step 37: Select the "Yes" button to patch the files.

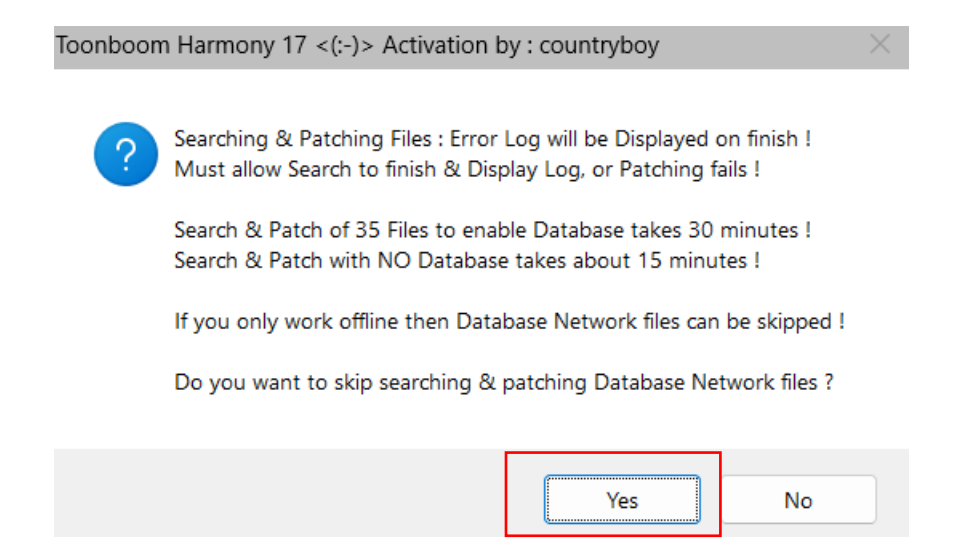

Step 38: The process of patching will begin.

| 💥 Toonboom Harmony 17 <(:-)> Activation by : countryb      | _ | $\times$        |
|------------------------------------------------------------|---|-----------------|
| Patching Program Toonboom Harmony 17<br>Searching for Code |   | <br>Country Box |
| Searching File<br>Patch Number:4                           |   |                 |
|                                                            |   |                 |
|                                                            |   |                 |
|                                                            |   |                 |
|                                                            |   |                 |
|                                                            |   |                 |
| - Activation by @ countryboy                               |   |                 |
| Activation by @ countryboy                                 |   |                 |

Step 39: Click the "Next" button.

| 💥 Toonboom Harmony 17 <(:-)> Activation by : countryb 📃 🗌                                                                                                    | $\times$   |
|----------------------------------------------------------------------------------------------------|------------|
| Information<br>Please read the following important information before continuing.                                                                                                    | WALTON 804 |
| When you are ready to continue with Setup, click Next.                                                                                                    |            |
| Toonboom Harmony Premium 17.0.0 Build 14765 + Search & Patch Activation                                                                                                    | -          |
| Selling of this FREE CRACK may result in NO MORE CRACK RELEASES !<br>Purchased a FREE CRACK ? Ripped off by a Unscrupulous LowLife ?<br>Please report to site listing the sale ( like ebay ), and the Software Developer ! |            |
| Don't spoil it for everyone else by selling this FREE CRACK !<br>I Will not continue my hard work to Create Cracks to support a Unscrupulous<br>LowLife.                                                                   |            |
| Greetings go out to all the great folks at CGPersia<br>Crack done as a mental challenge for educational, and testing purposes only                                                                                         |            |
| You have agreed NOT TO SELL THIS FREE CRACK and<br>Support Developer by purchasing program : If used for profit, or found useful !                                                                                         |            |
| - Activation by @ countryboy                                                                                                    |            |
| Activation by @ countryboy Next >                                                                                                    |            |

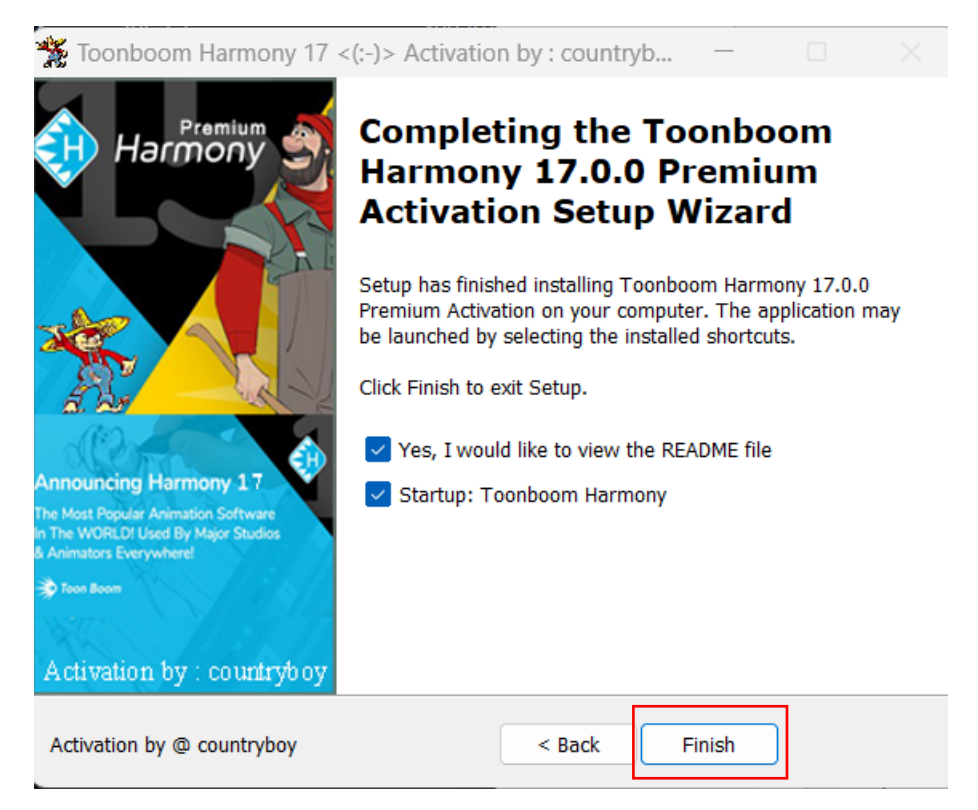

Step 41: Click the "Next" button.

| ★ Toonboom Harmony 17 <(:-)> Activation by : of the second second se | country — 🗌                                                                                                    | ×           |
|----------------------------------------------------------------------------------------------------|----------------------------------------------------------------------------------------------------|-------------|
| <b>Toonboom Harmony Premium 17.0.0 Build 14765</b><br>Please read important information.                                                                                                    | i Activation by : countr                                                                                                    | Country 305 |
| Toonboom Harmony 17 : Patterr<br>HarmonyPremium.exe<br>Play.exe<br>Swfimport.exe<br>Pdfimport.exe<br>Imgrd.exe<br>toonboom.exe<br>ToonBoomGraphicCore.dll                                                                                                    | SUCESS : Code F<br>SUCESS : Code F<br>SUCESS : Code F<br>SUCESS : Code F<br>SUCESS : Code F<br>SUCESS : Code F<br>SUCESS : Code F<br>SUCESS : Code F<br>SUCESS : Code F |             |
| - Activation by @ countryboy                                                                                                    | Next >                                                                                                    |             |

Step 42: After the license has been activated, press the "Finish" button.

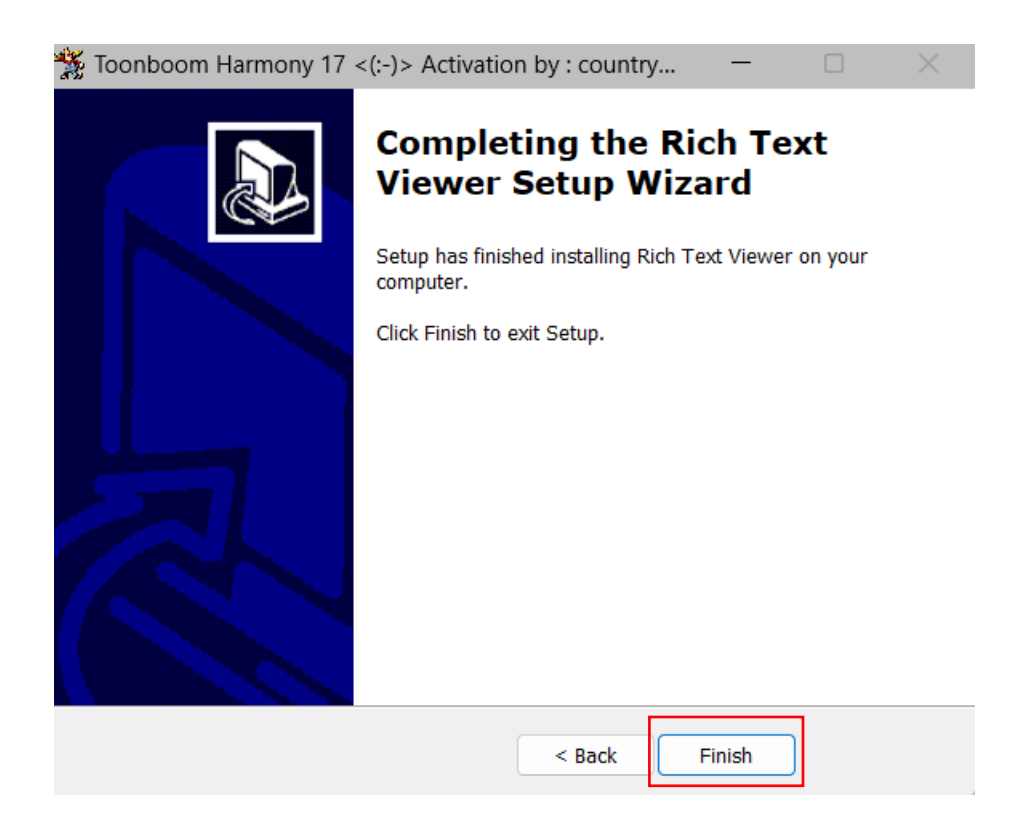

**Step 43:** To run Toon Boom Harmony 20 right click the application and Click "Run as administrator".

| Best match                                              |                                                        |
|---------------------------------------------------------|--------------------------------------------------------|
| Toon Boom Harmony 20<br>Premium<br>App                  |                                                        |
| Apps                                                    | <br>Toon Boom Harmony 20 Premium<br>App                |
| 🖫 Snipping Tool                                         |                                                        |
| 💼 Windows Tools                                         | <ul> <li>Open</li> <li>Run as administrator</li> </ul> |
| Toonboom_Harmony_17_Cr<br>ack_Activation.exe - in Crack |                                                        |
| Search school and web                                   |                                                        |
| P too - See school and web results                      |                                                        |
|                                                         |                                                        |
| ,                                                       |                                                        |
| Folders (1+)                                            |                                                        |

Step 44: After the license has been activated, the application should function properly.

| H Welcome to    | o Toon Boom Harmony Premium                   |        |                                         | ×                        |
|-----------------|-----------------------------------------------|--------|-----------------------------------------|--------------------------|
| Ha              | armony20<br>Premium                           | n Toor | Boom                                    |                          |
| Create a New So | cene                                          |        |                                         | Open a Scene             |
| Name:           | NewScene                                      |        | Create Scene                            | No scene opened recently |
| Location:       | C:\Users\lasat\Documents                      | -      | Browse                                  |                          |
| Camera Size:    | HDTV_1080p24                                  | -      | + -                                     |                          |
| Width:          | 1920                                          |        |                                         |                          |
| Height:         | 1080                                          |        |                                         |                          |
| Frame Rate:     | 24                                            |        |                                         |                          |
| Field of View:  | Vertical                                      |        |                                         |                          |
|                 |                                               |        |                                         |                          |
|                 |                                               |        |                                         |                          |
| Wat             | tch Video Tutorials                           |        | Get Help                                |                          |
| Lear<br>your    | n Harmony at<br><sup>.</sup> own pace online. |        | Have a question?<br>We're here to help. | Open                     |
| Do not show t   | this window at startup                        |        |                                         |                          |

Note: If you are still having trouble while installing the application, you can refer to the Installation video which is located in the folder you have downloaded from Google Drive.

| 🖿 Toon Boom Harr                             | nony 20 × +                                |                       |             |            |  | -   | o >      |
|----------------------------------------------|--------------------------------------------|-----------------------|-------------|------------|--|-----|----------|
| ⑦ New * X □ □ □ 1 Sort * ≡ View * ···        |                                            |                       |             |            |  |     |          |
| $\leftarrow \rightarrow \checkmark \uparrow$ | > This PC > Windows (C:) > Users > lasat > | Desktop > Toon Boom H | armony 20   |            |  | ~ C | Search 🔎 |
| 合 Home                                       | Name                                       | Date modified         | Туре        | Size       |  |     |          |
| 🗸 🥧 lasata - Personal                        | Crack                                      | 4/23/2023 12:56 PM    | File folder |            |  |     |          |
| > 🛅 Documents                                | 🛃 HAR20-PRM-win-15996                      | 4/23/2023 12:56 PM    | Application | 476,301 KB |  |     |          |
| > 🦰 Pictures                                 | Install Toon Boom Harmony 20 Premium       | 4/23/2023 12:56 PM    | MP4 File    | 20,946 KB  |  |     |          |
|                                              |                                            |                       |             |            |  |     |          |
| 🛄 Desktop 🛛 🖈                                |                                            |                       |             |            |  |     |          |
| 🚽 Downloads 🖈                                |                                            |                       |             |            |  |     |          |
| 🔤 Documents 🖈                                |                                            |                       |             |            |  |     |          |
| 🔀 Pictures 🖈                                 |                                            |                       |             |            |  |     |          |
| 🕑 Music 🛛 🖈                                  |                                            |                       |             |            |  |     |          |
| 🗾 Videos 🛛 🖈                                 |                                            |                       |             |            |  |     |          |
| 🚅 G:\ 🔹 🖈                                    |                                            |                       |             |            |  |     |          |
| DE PE                                        |                                            |                       |             |            |  |     |          |
| coursework                                   |                                            |                       |             |            |  |     |          |
| screenshots                                  |                                            |                       |             |            |  |     |          |
| System32                                     |                                            |                       |             |            |  |     |          |
|                                              |                                            |                       |             |            |  |     |          |
| Mindows (C)                                  |                                            |                       |             |            |  |     |          |
| > Windows (C:)                               |                                            |                       |             |            |  |     |          |
|                                              |                                            |                       |             |            |  |     | _        |